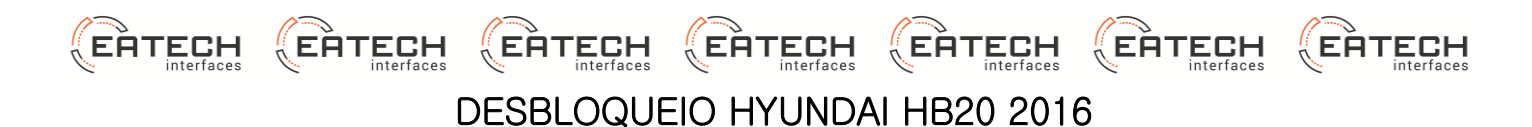

Este equipamento destina-se à liberação de vídeo em movimento para os automóveis Hyundai HB20 2016. Todas as conexões são do tipo Plug and Play.

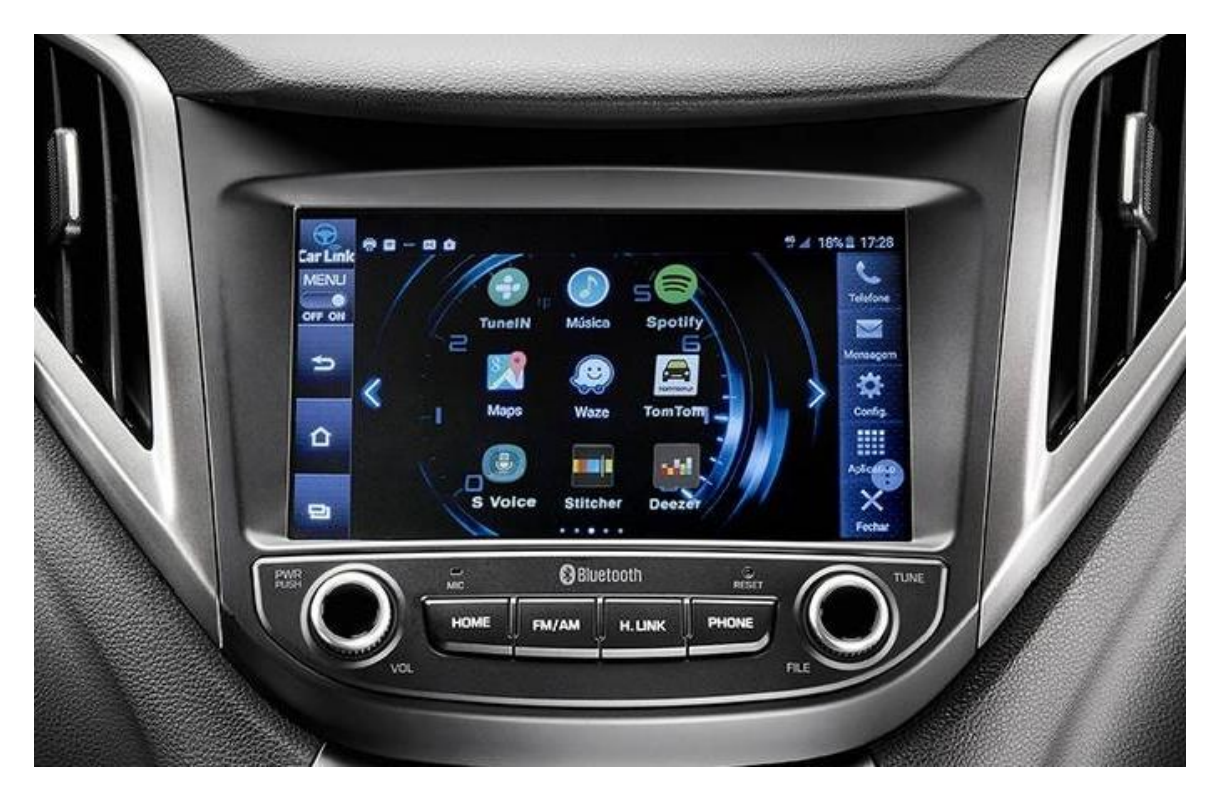

Com esta interface é possivel assistir ao vídeo dos dispositivos de mídia com o veículo em movimento.

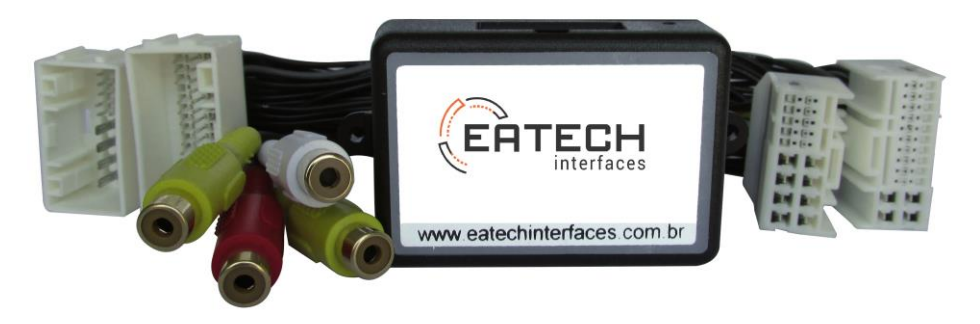

Além do desbloqueio, a interface também habilita uma entrada de áudio/vídeo para a instalação de uma TV digital ou mirror cast e uma entrada de vídeo para câmera de ré.

No caso da instalação de uma TV digital, é possível fazer a troca de canais diretamente no controle de volante do veículo.

A interface é compatível com várias marcas de TV digital do mercado. Para fazer a seleção do modelo é necessário retirar a tampa da peça e posicionar as chaves conforme as tabelas que seguem.

| CONFIGURAÇÃO DA CHAVE DIP8 |  |                 |
|----------------------------|--|-----------------|
| DESBLOQUEIO HYUNDAI        |  | HB20 2016 acima |

A instalação é fácil e rápida, basta retirar o equipamento do painel e conectar os plugues, fixar a interface e montar o painel novamente.

A interface tem um emissor de infravermelho em um cabo de 2,5 metros que deve ser direcionado para o sensor infravermelho da TV Digital para fazer as trocas de canais.

Na tabela a seguir temos as configurações das chaves de seleção da TV Digital.

| EATECH EATECH EATECH                  | EATECH      | EATECH EATECH EATECH    |
|---------------------------------------|-------------|-------------------------|
| CONFIGU                               | RAÇÃO DA CI | HAVE DIP6               |
| MARCA                                 | CHAVES      | FUNÇÃO                  |
| TV ORBE/KX3/CASKA/TECH ONE            |             | TROCA DE CANAIS         |
| TV WII/LBSAT/OVERVISION/FAAFTECH      |             | TROCA DE CANAIS         |
| TV PIONEER                            |             | TROCA DE CANAIS         |
| TV INVIX                              |             | TROCA DE CANAIS         |
| TV ETECH                              |             | TROCA DE CANAIS         |
| TV HD NAVBRAS/FAAFTECH                |             | TROCA DE CANAIS         |
| TV HD2 NAVBRAS/FAAFTECH               |             | TROCA DE CANAIS         |
| TV FULL HD EATECH                     |             | BUSCA E TROCA DE CANAIS |
| DVD 1 DIN NAVBRAS + TV WII/OVERVISION |             | TROCA DE CANAIS         |

A interface tem uma entrada de video para câmera de ré. Depois de instalada é necessário fazer a habilitação da entrada da câmera no setup do aparelho seguindo os seguintes passos:

- 1. Com o aparelho ligado aperte a tecla HOME.
- 2. Dentro da tela Home aperte o ícone AJUSTES.
- 3. Dentro da tela AJUSTES aperte o ícone SISTEMA.
- 4. Dentro da tela CONFIGURAÇÕES DO SISTEMA aperte o ícone INFORMAÇÕES DO DISPOSITIVO.
- 5. Na tela INFORMAÇÕES DO DISPOSITIVO existe um menu oculto que pode ser acessado digitando a sequência 3-3-3-1-3-2-1 na parte inferior da tela, como mostra a imagem abaixo.

| Model : MHB-L3000B | Atualizar Software |
|--------------------|--------------------|
| SW Ver : 2.01.05   |                    |
| Micom : 0.32.00    | Restaurar Sistema  |
| Platform : 1.76.00 |                    |
| Car Link : 0.41.0  |                    |
| 1 2                | 3                  |
| ОК                 |                    |
| 16:27              |                    |

- 6. Surge uma tela REAR CÂMERA onde a mesma pode ser habilitada ou desabilitada nos ícones que aparecem.
- 7. Depois de habilitada a câmera basta retornar ao menu inicial e ela já deve estar disponível.

SUPORTE TÉCNICO TIM: (41) 99555-7799 (Whatsapp) Nextel: (41) 7811-7659 Id Nextel: 55\*92\*3449 Telefone: (41) 3232-7947 Site: eatechinterfaces.com.br